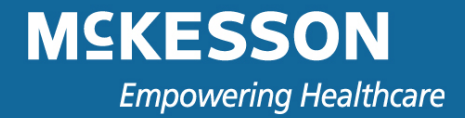

### Your guide to using McKesson's Financial Tools

McKesson Specialty Care Solutions provides you with the financial information you need to run your practice. This guide provides an overview of the mscs.mckesson.com Financial Tools tab.

After reviewing the document you will know:

- How to make a payment online
- How to view past invoices and credits
- How to view payment and invoice history
- How to search for invoices

This guide covers the Financial Pages section of the website. If you want information regarding the Order Center or Basic Navigation, please refer to those training guides.

| Basic Navigation  | 2  |
|-------------------|----|
| Account Balances  | 3  |
| Credits           | 4  |
| Payments          | 5  |
| Pay Bills         | 6  |
| Paid Bills        | 8  |
| Invoice Search    | 9  |
| Switch Accounts   | 10 |
| Technical Support | 10 |
| Feedback          | 10 |

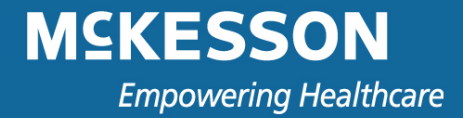

### **Basic Navigation**

From the mscs.mckesson.com homepage click the **Financial Tools** tab in the top navigation bar to see and execute financial transactions.

| forme Favorite                | es Order Histo                        | ory Product                      | Catalog                | Pedigree W                          | orking Account : 00002                   | 202897-1000-10-10 - | Search Products        |            | GO Sho       | oping Ca | art (0) 🔻  |
|-------------------------------|---------------------------------------|----------------------------------|------------------------|-------------------------------------|------------------------------------------|---------------------|------------------------|------------|--------------|----------|------------|
| You have o                    | nen orders                            |                                  |                        |                                     |                                          |                     |                        |            |              |          |            |
|                               |                                       |                                  |                        |                                     |                                          |                     |                        |            |              |          |            |
| Message (                     | center                                |                                  |                        |                                     |                                          |                     |                        |            |              |          |            |
| Welcome                       |                                       |                                  |                        |                                     |                                          | Training Center     |                        |            |              |          |            |
| for participati               | our online custo<br>ng in our beta pi | mer portal! We<br>rogram. If you | e are upg<br>i need as | rading our site<br>sistance, please | and we thank you<br>e do not hesitate to | Reimbursement Up    | odates                 |            |              |          |            |
| contact techn<br>Send us Beta | ical support at 8<br>Feedback         | 00.482.6700,                     | option 4.              |                                     |                                          | Hot Issues Upda     | ate: Q3-2010 ASP+6%    | ,<br>,     |              |          |            |
|                               |                                       |                                  |                        |                                     |                                          | Hot Issues Upda     | ate: Solution to Medic | are Paymen | t Fix Gets   | Closer   |            |
| Important N                   | lews:                                 |                                  |                        |                                     |                                          | Hot Issues Upda     | ate: Special Report Rh | eumatology | / Q3-2010    | ASP+6    | %          |
| Holiday Shipp                 | oing Schedule - I                     | ndependence                      | Day                    |                                     |                                          | Hot Issues Upda     | ate: Q2-2010 ASP+6%    | ,<br>,     |              |          |            |
| Hot Issues U                  | poate: CMS Rele                       | ases Q3 2010                     | ASP                    |                                     |                                          |                     |                        |            |              |          |            |
| Product New                   | S                                     |                                  |                        |                                     |                                          |                     |                        |            |              |          |            |
| Promotions                    |                                       |                                  |                        |                                     |                                          | Quick Links         |                        |            |              |          |            |
|                               |                                       |                                  |                        |                                     |                                          |                     |                        | _          |              |          |            |
| Your Recent                   | Urder<br>Order Data                   | Chie Te                          | C to to a              | Items in                            | Favorite List : 891                      | 76 : CCI Template   | Add All To Cart        |            |              | 🗟 A      | dd To Cart |
| 0100466992                    | Urder Date                            | Ship to                          | status                 | Product#                            | Description                              |                     | NDC#                   | Unit price | Availibility | Qty      |            |
| 0100466482                    | Jun 18, 2010                          | 0000202097                       | open                   | 500118                              | 9 AVASTIN 25MG/ML                        | 16ML SDV 1/EA       | 50242-0061-01          | 2,344.65   | $\bigcirc$   |          | Actions -  |
| 0100466473                    | Jun 18, 2010                          | 0000202897                       | open                   | 500119                              | 0 AVASTIN 25MG/MI                        | 4MI_SDV_1/FA        | 50242-0060-01          | 586.16     |              |          |            |
| 0100466474                    | Jun 18, 2010                          | 0000202897                       | open                   |                                     |                                          |                     | 002.2 0000-01          |            | <b>W</b>     |          | Actions *  |
| 0100466360                    | Jun 11, 2010                          | 0000202897                       | open                   | 500191                              | 5 DACOGEN 50MG SE                        | OV LYO PWD 1/EA     | 62856-0600-01          | 1,545.66   | $\bigcirc$   |          | Actions •  |
|                               |                                       |                                  | -                      | 500119                              | 4 HERCEPTIN 440MG I                      | MDV W/DIL 1/EA      | 50242-0134-68          | 2,883.18   |              |          | Actions -  |
|                               | Now Avai                              | lable!                           |                        |                                     |                                          |                     |                        |            |              |          | Accounts   |
|                               |                                       |                                  |                        | 500017                              | 4 NEULASTA 6MG/0.6                       | ML SYR 1/PAC        | 55513-0190-01          | 3,291.84   | $\bigcirc$   |          | Actions •  |
|                               | Voro                                  | lia                              |                        | 500119                              | 5 ORENCIA 250MG 15                       | ML SDV PWD 1/EA     | 00003-2187-10          | 535.77     | $\bigcirc$   |          | Actions •  |
|                               |                                       |                                  |                        |                                     |                                          |                     |                        |            | -            |          | Actiona    |
|                               | (denosur                              | Contraction (Contraction)        |                        |                                     |                                          |                     |                        |            |              |          |            |

Select your account. If you have access to more than one site, you can select the appropriate site from the "Switch Accounts" Page.

| MSKESSON<br>Empowering Healthcare                                                                               | Welcome, WEBUSER01 Logout |
|----------------------------------------------------------------------------------------------------|---------------------------|
| Order Center Financial Tools Reports                                                                            |                           |
| count Balances Credits View Payments Pay Bills Paid Bills Invoice Search Switch Account                         |                           |
| Select your account.                                                                                            |                           |
| Your account with us                                                                                            |                           |
| 0000202897: McKesson Lvnx Demo_<br>000000000: Onc Hem Assoc of Central CA_<br>0000000001: MEDICAL ONC HEM ASSOC |                           |
|                                                                                                    |                           |

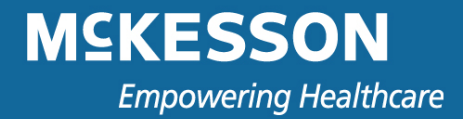

### **Account Balances**

The Account Balances page displays all invoices, payments, and credits

To see the detail of account balances, simply click the <u>link</u> for the invoices, payments & credits or accumulated balance you would like to view

| see the items f | or a particular period, click on | the corresponding amount. |                     |                   |
|-----------------|----------------------------------|---------------------------|---------------------|-------------------|
| Year: 2         | 010 💌                            |                           |                     |                   |
| Balances        |                                  |                           |                     |                   |
| Month           | Invoices                         | Payments & Credits        | Accumulated Balance | Statement Balance |
| 2010            |                                  |                           | USD 604,480.83      |                   |
| /2010           | USD 3,297,804.78                 | USD 3,667,384.23          | (USD 369,579.45)    | USD 234,901.38    |
| /2010           | USD 3,870,752.69                 | USD 3,750,830.93          | USD 119,921.76      | USD 354,823.14    |
| /2010           | USD 923,331.46                   | USD 1,275,145.52          | (USD 351,814.06)    | USD 3,009.08      |
| /2010           | USD 52,052.58                    | USD 44,327.10             | USD 7,725.48        | USD 10,734.56     |
| /2010           | USD 3,344.50                     | USD 0.00                  | USD 3,344.50        | USD 14,079.06     |
| /2010           | USD 13,438.72                    | USD 6,956.25              | USD 6,482.47        | USD 20,561.53     |
| /2010           | USD 3,014.20                     | USD 0.00                  | USD 3,014.20        | USD 23,575.73     |
| /2010           | USD 0.00                         | USD 0.00                  | USD 0.00            | USD 23,575.73     |
| /2010           | USD 0.00                         | USD 0.00                  | USD 0.00            | USD 23,575.73     |
| /2010           | USD 0.00                         | USD 0.00                  | USD 0.00            | USD 23,575.73     |
| /2010           | USD 0.00                         | USD 0.00                  | USD 0.00            | USD 23,575.73     |
| /2010           | USD 0.00                         | USD 0.00                  | USD 0.00            | USD 23,575.73     |
| otal            | USD 8,163,738.93                 | USD 8,744,644.03          | ( USD 580,905.10)   |                   |

To see the detail of any invoice, credit, or payment click on the document to display the PDF format

| Account Balances Credits        | View Payments Pay Bills | s Paid Bills In | voice Search  | Switch Account |                |                 |                 |
|---------------------------------|-------------------------|-----------------|---------------|----------------|----------------|-----------------|-----------------|
| Invoice Details                 |                         |                 |               |                |                |                 |                 |
| Line items 2010: Jan - In       | voices                  |                 |               |                |                |                 |                 |
| Transaction Type                | Sold To Site            | Due             | Clearing Date | Reference      | Reference Date | Amount Action   | ▲               |
| 0300456123 - Invoice - Jan 5, 2 | 2010 2266               | Jan 7, 2010     | Jan 7, 2010   | 0300456123     | Jan 5, 2010    | USD 92,258.94 🔀 |                 |
| 0300474841 - Invoice - Jan 26,  | 2010 2266               | Jan 28, 2010    | Jan 28, 2010  | 0300474841     | Jan 26, 2010   | USD 91,447.48 🙀 |                 |
| 0300471685 - Invoice - Jan 21,  | 2010 2266               | Jan 23, 2010    | Jan 25, 2010  | 0300471685     | Jan 21, 2010   | USD 75,700.12 🔀 |                 |
| 0300473955 - Invoice - Jan 25,  | 2010 2266               | Jan 27, 2010    | Jan 27, 2010  | 0300473955     | Jan 25, 2010   | USD 74,057.63 🙀 |                 |
| 0300466268 - Invoice - Jan 15,  | 2010 2266               | Jan 17, 2010    | Jan 20, 2010  | 0300466268     | Jan 15, 2010   | USD 65,673.04   |                 |
| 0300476518 - Invoice - Jan 27,  | 2010 5245               | Jan 29, 2010    | Jan 29, 2010  | 0300476518     | Jan 27, 2010   | USD 58,666.22   | III IN PUE Form |
| 0300472467 - Invoice - Jan 22,  | 2010 2266               | Jan 24, 2010    | Jan 26, 2010  | 0300472467     | Jan 22, 2010   | USD 58,453.73 🎉 |                 |

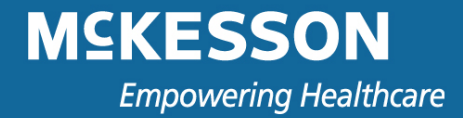

### Credits

To see a list of available credits click the "Credits" tab in the blue navigation bar.

| Credits View Payments Pay            | Bills Paid Bills Invoice Search Switch Ac | count         |              |        |
|--------------------------------------|-------------------------------------------|---------------|--------------|--------|
| Credit                               | Valid from 🗢                              | Credit Amount | Available    | Action |
| Credit memo 0300512955 of 04/26/2010 | Apr 26, 2010                              | USD 76.00     | USD 76.00    | *      |
| Credit memo 0300512956 of 64/26/2010 | Apr 26, 2010                              | USD 95.00     | USD 95.00    | *      |
| Credit memo 0300514300 of 06/14/2010 | Jun 14, 2010                              | USD 241.02    | USD 241.02   | *      |
| Credit memo 0300514346 of 06/16/2010 | Jun 16, 2010                              | USD 3,322.79  | USD 3,322.79 | *      |
| Credit memo 0300514350 of 06/16/2010 | Jun 16, 2010                              | USD 562.93    | USD 562.93   | *      |
| Credit memo 0300514353 of 06/16/2010 | Jun 16, 2010                              | USD 562.93    | USD 562.93   | *      |
|                                      |                                           | Total         | USD 4,860.67 |        |

The Credits page gives you a brief description of the credit. To find out more information or view the credit, click the credit description link. Click the credit memo link to see more detail regarding the credit memo.

| -                                                                           |                                                    |                                                |                                              |   |
|-----------------------------------------------------------------------------|----------------------------------------------------|------------------------------------------------|----------------------------------------------|---|
| Bill Document                                                               |                                                    |                                                |                                              |   |
| McKesson Specialty Care Distribution / 401 Maso                             | n Road / La Vergne TN 37086                        | Date:<br>Apr 26, 2010                          |                                              |   |
| Recipient:                                                                  |                                                    | Total Price Net:<br>USD 76.00<br>Taxes:        |                                              |   |
| Onc Hem of McKesson<br>401 Mason Road<br>La Vergne, TN                      | <i>\</i> <sub>k</sub>                              | USD 0.00<br>Total Gross Price:<br>USD 76.00    |                                              |   |
|                                                                             |                                                    |                                                |                                              |   |
| Bill: 0300512955 - Reference: 0300512955                                    |                                                    |                                                |                                              |   |
| Item Product Number Quantity Unit<br>000010 00000000005000098 40.000 EA DIA | Product Description<br>AZEPAM 5MG TAB IX C4 100/EA | Reference Document/Item<br>0600020992 / 000010 | Net Price Gross Price<br>USD 76.00 USD 76.00 |   |
| Due Date: Apr 28, 2010                                                      | Terms of payment: CHOICE                           | POP                                            |                                              |   |
| Print Close                                                                 |                                                    |                                                |                                              | - |

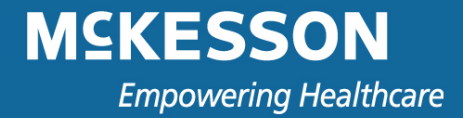

### Payments

To view a list of payments click the "View Payments" tab in the navigation bar.

| Empowering Healthcare                  |                                 |                       |                                 | Welcome, WEBU | JSER01 Logou |
|----------------------------------------|---------------------------------|-----------------------|---------------------------------|---------------|--------------|
| Order Center Financial                 | Tools Reports                   |                       |                                 |               |              |
| count Balances Credits View Pa         | yments Pay Bills Paid Bi        | Ils Invoice Search Sw | itch Account                    |               |              |
| List of Payments                       |                                 |                       |                                 |               |              |
| o display the list of payments, select | the appropriate search criteria | a:                    |                                 |               |              |
| Status Payment Metho                   | d Period                        | I                     |                                 |               |              |
| Processed VAll                         | V Last 12                       | Months 💙 Find         |                                 |               |              |
| Payments                               | Used On 🕏                       | Payment Amount        | Payment Method                  |               | Action       |
| Payment ******5819 of 07/01/2009       | Jul 1, 2009                     | USD 235,479.03        | Other Payments/Settlements      |               |              |
| ayment ******6353 of 07/02/2009        | Jul 2, 2009                     | USD 308,645.38        | Other Payments/Settlements      |               |              |
| Payment ******6578 of 07/06/2009       | Jul 6, 2009                     | USD 428,313.37        | Other Payments/Settlements      |               |              |
| Payment ******7344 of 07/07/2009       | Jul 7, 2009                     | USD 41,077.49         | Other Payments/Settlements      |               |              |
| Payment ******8164 of 07/08/2009       | Jul 8, 2009                     | USD 239,804.72        | Other Payments/Settlements      |               |              |
| Payment ******8179 of 03/05/2010       | Mar 5, 2010                     | USD 243,200.62        | Other Payments/Settlements      |               |              |
| Payment ******9409 of 03/08/2010       | Mar 8, 2010                     | USD 140,952.63        | Other Payments/Settlements      |               |              |
| ayment ******9873 of 03/29/2010        | Mar 29, 2010                    | USD 161,201.62        | Other Payments/Settlements      |               |              |
| Payment ******8904 of 04/26/2010       | Apr 26, 2010                    | USD 148.50            | Bank Collectn Account ********* |               |              |
| Payment ******8924 of 04/26/2010       | Apr 26, 2010                    | USD 594.00            | Bank Collectn Account ********  |               |              |
| Payment ******9013 of 06/22/2010       | Jun 22, 2010                    | USD 2,266.58          | Bank Collectn Account ********  |               |              |
| Download to Excel                      |                                 |                       |                                 |               |              |
|                                        |                                 |                       |                                 |               |              |

You can see more information about the payment by clicking on the payment amount link.

|             | Paid On                                                                                                    | Payment Amou                                                                                                    |
|-------------|----------------------------------------------------------------------------------------------------|----------------------------------------------------------------------------------------------------|
|             | Jul 1, 2009                                                                                                    | USD 235,479.0                                                                                                    |
|             |                                                                                                    |                                                                                                    |
|             | Used On                                                                                                    | Credit Amount Use                                                                                                    |
|             | Jul 1, 2009                                                                                                    | USD 6,009.47 USD 6,009.4                                                                                                    |
|             |                                                                                                    |                                                                                                    |
| Due On      | Scheduled Date                                                                                                    | Billed Amount Paid with th<br>Payme                                                                                                    |
| Jul 1, 2009 | NA                                                                                                    | USD 94,536.21 USD 94,536.2                                                                                                    |
| Jul 1, 2009 | NA                                                                                                    | USD 1,237.61 USD 1,237.6                                                                                                    |
| Jul 1, 2009 | NA                                                                                                    | USD 20,820.96 USD 20,820.9                                                                                                    |
| Jul 1, 2009 | NA                                                                                                    | USD 3,908.42 USD 3,908.4                                                                                                    |
| Jul 1, 2009 | NA                                                                                                    | USD 5,520.99 USD 5,520.9                                                                                                    |
| Jul 1, 2009 | NA                                                                                                    | USD 36,744.52 USD 36,744.5                                                                                                    |
| Jul 1, 2009 | NA                                                                                                    | USD 13,225.05 USD 13,225.0                                                                                                    |
| Jul 1, 2009 | NA                                                                                                    | USD 8,058.98 USD 8,058.9                                                                                                    |
| Jul 1, 2009 | NA                                                                                                    | USD 19,731.22 USD 19,731.2                                                                                                    |
| Jul 1, 2009 | NA                                                                                                    | USD 5,546.56 USD 5,546.5                                                                                                    |
| Jul 1, 2009 | NA                                                                                                    | USD 3,039.40 USD 3,039.4                                                                                                    |
| Jul 1, 2009 | NA                                                                                                    | USD 29,118.58 USD 29,118.5                                                                                                    |
|             | Due On   Jul 1, 2009   Jul 1, 2009   Jul 1, 2009   Jul 1, 2009   Jul 1, 2009   Jul 1, 2009   Jul 1, 2009   Jul 1, 2009   Jul 1, 2009   Jul 1, 2009   Jul 1, 2009   Jul 1, 2009   Jul 1, 2009   Jul 1, 2009   Jul 1, 2009   Jul 1, 2009   Jul 1, 2009   Jul 1, 2009   Jul 1, 2009 | Paid On<br>Jul 1, 2009   Used On<br>Jul 1, 2009   Due On Scheduled Date   Jul 1, 2009 NA<br>Jul 1, 2009   Jul 1, 2009 NA<br>Jul 1, 2009   Jul 1, 2009 NA<br>Jul 1, 2009   Jul 1, 2009 NA<br>Jul 1, 2009   Jul 1, 2009 NA<br>Jul 1, 2009   Jul 1, 2009 NA<br>Jul 1, 2009   Jul 1, 2009 NA<br>Jul 1, 2009   Jul 1, 2009 NA<br>Jul 1, 2009   Jul 1, 2009 NA<br>Jul 1, 2009   Jul 1, 2009 NA<br>Jul 1, 2009   Jul 1, 2009 NA   Jul 1, 2009 NA   Jul 1, 2009 NA   Jul 1, 2009 NA   Jul 1, 2009 NA   Jul 1, 2009 NA |

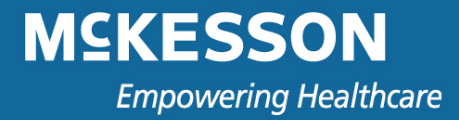

### **Pay Bills**

#### To make an online payment click the **Pay Bills** tab on the navigation bar

| Li                 | st of Open Invoices                                                                                                    |                                                           |                                                |                        |                      |                           |                     |                     |        |
|--------------------|----------------------------------------------------------------------------------------------------|-----------------------------------------------------------|------------------------------------------------|------------------------|----------------------|---------------------------|---------------------|---------------------|--------|
|                    |                                                                                                    | Days Past Due:                                            | 0 days                                         | 1-30                   | 31-90                | more then 90              |                     |                     |        |
| elect              | Invoices you want to pay:                                                                                                    | Anouna.                                                   | 030 3,010.05                                   | 000 10,042.01          | 030 11,000.40        | 000 251.00                |                     |                     |        |
|                    | Invoice                                                                                                    | Due \$                                                    | Da                                             | ys Past Due Solo       | To Site              | Billed Amount             | Open                | Payment Amount      | Action |
| -                  | Invoice 0300505096 of 03/01/2010                                                                                                    | Mar 31, 2010                                              | 12                                             | 92                     |                      | USD 148.50                | USD 148.50          |                     | 1      |
|                    | Invoice 0300507147 of 03/02/2010                                                                                                    | Apr 1, 2010                                               |                                                | 91                     |                      | USD 148.50                | USD 148.50          |                     | >      |
| -                  | Invoice 0300512539 of 04/05/2010                                                                                                    | Apr 7, 2010                                               |                                                | 85                     |                      | USD 936.47                | USD 936.47          |                     | 2      |
| -                  | Invoice 0300513648 of 06/01/2010                                                                                                    | Jun 3, 2010                                               |                                                | 28                     |                      | USD 74.25                 | USD 74.25           |                     | *      |
| 7                  | Invoice 0300513649 of 06/01/2010                                                                                                    | Jun 3, 2010                                               |                                                | 28                     |                      | USD 144.10                | USD 144.10          |                     | 2      |
| -                  | Invoice 0300513630 of 06/02/2010                                                                                                    | Jun 4, 2010                                               |                                                | 27                     |                      | USD 241.02                | USD 241.02          |                     | >      |
|                    | Invoice 0300514217 of 06/02/2010                                                                                                    | Jun 4, 2010                                               |                                                | 27                     |                      | USD 160.68                | USD 160.68          |                     | 2      |
| -                  | Invoice 0300514284 of 06/14/2010                                                                                                    | Jun 16, 2010                                              |                                                | 15                     |                      | USD 401.70                | USD 401.70          |                     | 2      |
| -                  | Invoice 0300514480 of 07/01/2010                                                                                                    | Jul 31, 2010                                              |                                                | 0                      |                      | USD 148.50                | USD 148.50          |                     | *      |
| -                  | Invoice 0300514481 of 07/01/2010                                                                                                    | Jul 31, 2010                                              |                                                | 0                      |                      | USD 148.50                | USD 148.50          |                     | *      |
| Sele               | ct credits you want to apply:<br>Credit                                                                                                    | Valid from                                                |                                                | Solo                   | To Site              | Credit Amount             | Available           | Payment Amount      | Action |
| -                  | Credit memo 0300512955 of 04/26/2010                                                                                                    | Apr 26, 2010                                              |                                                |                        |                      | (USD 76.00)               | (USD 76.00)         |                     | 2      |
| -                  | Credit memo 0300512956 of 04/26/2010                                                                                                    | Apr 26, 2010                                              |                                                |                        |                      | (USD 95.00)               | (USD 95.00)         |                     | *      |
| -                  | Credit memo 0300514300 of 06/14/2010                                                                                                    | Jun 14, 2010                                              |                                                |                        |                      | (USD 241.02)              | (USD 241.02)        |                     | *      |
| -                  | Credit memo 0300514346 of 06/16/2010                                                                                                    | Jun 16, 2010                                              |                                                |                        |                      | (USD 3,322.79) (          | USD 3,322.79)       |                     | *      |
|                    | Credit memo 0300514350 of 06/16/2010                                                                                                    | Jun 16, 2010                                              |                                                |                        |                      | (USD 562.93)              | (USD 562.93)        |                     | *      |
|                    | Credit memo 0300514353 of 06/16/2010                                                                                                    | Jun 16, 2010                                              |                                                |                        |                      | (USD 562.93)              | (USD 562.93)        |                     | *      |
| S                  | Select All Clear All Do                                                                                                    | wnload Selected En                                        | tries                                          |                        | Net P                | ayment Amount             | USD 23,575.73       | USD 0.00            |        |
| Pa<br>Pa<br>lote*: | ay invoices on their due date.<br>Iy on a specific date<br>The invoice payment date must be prior to the due<br>If you select a past due invoice for payment the pa | date of the invoice(s) you<br>yment for that invoice will | u want to pay. The opti<br>be processed today. | on to pay invoice on a | specific date is not | available if any of the i | nvoices you are pay | ng now is past due. |        |
|                    |                                                                                                    |                                                           |                                                |                        | Select Bank          | Account: ***784           | 5 Bank Account Sa   | mple NA             |        |

- Select the check boxes for any invoices you want to pay and credit memos you would like to apply
- Use the dropdown box to select the appropriate bank account. You may choose to pay invoices on their due date or choose a specific date for any statements that are not past due.
- Click the Preview Payment button

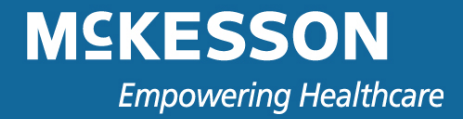

• The Payment Preview will appear. Once you are comfortable with the payment details, select Pay Bill

| List of Invoices Selected for Payment                                                                                                    |                |               |                    |                |  |  |  |  |  |
|----------------------------------------------------------------------------------------------------|----------------|---------------|--------------------|----------------|--|--|--|--|--|
| Review selected invoices below. To submit payment for these invoices, click the button marked 'Pay Bill'.                                                        |                |               |                    |                |  |  |  |  |  |
| You scheduled to pay the following invoice(s) on their due date(s).<br>Note:If your payment includes a past due invoice,the payment for that invoice will be pro | ocessed today. |               |                    |                |  |  |  |  |  |
| Invoice                                                                                                    | Due On         | Billed Amount | Open               | Payment Amount |  |  |  |  |  |
| Invoice 0300514481 of 07/01/2010                                                                                                    | Jul 31, 2010   | USD 148.50    | USD 148.50         | USD 148.50     |  |  |  |  |  |
| Credit memo 0300512955 of 04/26/2010                                                                                                    | Apr 26, 2010   | ( USD 76.00)  | (USD 76.00)        | (USD 76.00)    |  |  |  |  |  |
|                                                                                                    |                | Bill Total    | USD 148.50         | USD 148.50     |  |  |  |  |  |
|                                                                                                    |                |               | Credits            | ( USD 76.00)   |  |  |  |  |  |
|                                                                                                    |                |               | Net Payment Amount | USD 72.50      |  |  |  |  |  |
| Back Pay Bill<br>Net Payment Amount will be debited from:<br>Account *******4550 Wachovia ACH                                                                    |                |               |                    |                |  |  |  |  |  |

• A payment confirmation screen will appear. You can print the payment confirmation for your records.

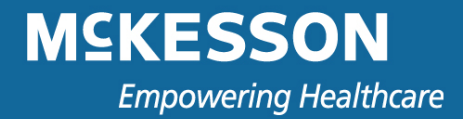

## Paid Bills

You may view the history of processed payments by clicking the **Paid Bills** tab. For more details about the Payment, click the Invoice <u>link</u>.

| Order Center Financ                                                                     | ial Tools                                                     | Reports        |               |               |           |                            |        |  |  |  |
|-----------------------------------------------------------------------------------------|---------------------------------------------------------------|----------------|---------------|---------------|-----------|----------------------------|--------|--|--|--|
| count Balances Credits View Payments Pay Bills Paid Bills Invoice Search Switch Account |                                                               |                |               |               |           |                            |        |  |  |  |
| List of Invoices Paid or Payment Arranged                                               |                                                               |                |               |               |           |                            |        |  |  |  |
| To display paid bills, select the ap                                                    | o display paid bills, select the appropriate search criteria: |                |               |               |           |                            |        |  |  |  |
| Status Period<br>Processed V Last 12                                                    | Months 💙                                                      | Find           |               |               |           |                            |        |  |  |  |
| Paid Bill                                                                               | Due 🕏                                                         | Scheduled Date | Billed Amount | Already Paid  | Status    | Payment Method             | Action |  |  |  |
| Invoice 0300297825 of 06/29/2009                                                        | Jul 1, 2009                                                   | NA             | USD 94,536.21 | USD 94,536.21 | Processed | Other Payments/Settlements | 😹 :mì  |  |  |  |
| Invoice 0300298087 of 06/29/2009                                                        | Jul 1, 2009                                                   | NA             | USD 36,744.52 | USD 36,744.52 | Processed | Other Payments/Settlements | 🔊 ::   |  |  |  |
| Invoice 0300298274 of 06/29/2009                                                        | Jul 1, 2009                                                   | NA             | USD 29,118.58 | USD 29,118.58 | Processed | Other Payments/Settlements | 🔊 🔊    |  |  |  |
| Invoice 0300298348 of 06/29/2009                                                        | Jul 1, 2009                                                   | NA             | USD 20,820.96 | USD 20,820.96 | Processed | Other Payments/Settlements | 🔊 xml  |  |  |  |
| Invoice 0300298355 of 06/29/2009                                                        | Jul 1, 2009                                                   | NA             | USD 13,225.05 | USD 13,225.05 | Processed | Other Payments/Settlements | 🔊 xml  |  |  |  |
| Invoice 0300298514 of 06/29/2009                                                        | Jul 1, 2009                                                   | NA             | USD 3,908.42  | USD 3,908.42  | Processed | Other Payments/Settlements | 🔊 xml  |  |  |  |
| Invoice 0300298515 of 06/29/2009                                                        | Jul 1, 2009                                                   | NA             | USD 8,058.98  | USD 8,058.98  | Processed | Other Payments/Settlements | 🔀 xml  |  |  |  |

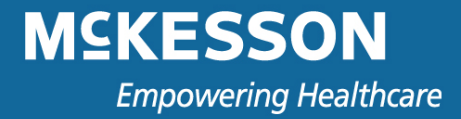

### **Invoice Search**

You may search for invoices by clicking the **Invoice Search** tab. You can search for invoices by site, by invoice date range, invoice number, or order number. Once you have entered your search criteria, click Search and you will be presented with a list of invoices that meet your search criteria.

|                 | edits View Payı | ments Pay Bills | Paid Bills  | Invoice Search Switch Ad                | count      |  |
|-----------------|-----------------|-----------------|-------------|-----------------------------------------|------------|--|
| Invoice Sear    | ch              |                 |             |                                         |            |  |
|                 |                 |                 |             |                                         |            |  |
|                 |                 |                 |             |                                         |            |  |
| ShipTo Site(s): | Search By:      | rom:            | To:         | Search By:                              |            |  |
| 123456          | Invoice Date V  | 12/01/2009      | 07/01/2010  | Invoice Number(s)                       | Search     |  |
| 124875          |                 |                 |             | Invoice Number(s)                       |            |  |
|                 |                 |                 |             | Order Number(s)                         |            |  |
|                 |                 |                 |             |                                         |            |  |
| ip To           | Invoice Number  | Invoice Amount  | Order Numbe | r Invoice Date Qty Item                 | Item Descr |  |
| )               |                 |                 |             |                                         |            |  |
| 🕒 Order         |                 |                 | 0100379519  |                                         |            |  |
| • Invoice       | 0300435227      | 2,420.51        |             | 12/09/2009                              |            |  |
| Order           |                 |                 | 0100387125  |                                         |            |  |
| • Invoice       | 0300427252      | 2,542.22        |             | 12/01/2009                              |            |  |
| Order           |                 |                 | 0100389116  |                                         |            |  |
| 🕒 Invoice       | 0300427253      | 4,544.46        |             | 12/01/2009                              |            |  |
| Order           |                 |                 | 0100389468  |                                         |            |  |
| Invoice         | 0300427252      | 179,625.17      |             | 12/01/2009                              |            |  |
| Invoice         | 0300429485      | 8,897.77        |             | 12/02/2009                              |            |  |
| • Order         |                 |                 | 0100390038  |                                         |            |  |
| • Invoice       | 0300429485      | 42,749.82       |             | 12/02/2009                              |            |  |
| Order           |                 |                 | 0100391773  |                                         |            |  |
| • Invoice       | 0300431065      | 15,946.27       |             | 12/03/2009                              |            |  |
| Invoice         | 0300431857      | 3,813.33        |             | 12/04/2009                              |            |  |
| • Order         | 0000 101057     |                 | 0100392873  | 10 10 1 10000                           |            |  |
| Invoice         | 0300431857      | 11,794.65       | 240000070   | 12/04/2009                              |            |  |
| Order           | 0000 100000     | 50 40 4 00      | 0100393972  | 10/07/0000                              |            |  |
| Invoice         | 0300433332      | 58,104.03       |             | 12/07/2009                              |            |  |
|                 |                 |                 | 0100395211  | 10,00,0000                              |            |  |
| Urder           | 0000101001      | 00 001 11       |             | 1 2 2 2 2 2 2 2 2 2 2 2 2 2 2 2 2 2 2 2 |            |  |
| Order           | 0300434631      | 29,833.86       | 010000010   | 12/06/2003                              |            |  |

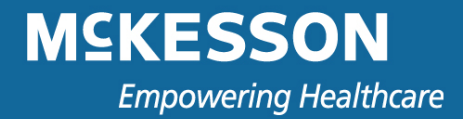

### **Switch Accounts**

To view the Financial Tools for another account, click **Switch Account** and select the account you would like to view.

| MSKESSON<br>Empowering Healthcare                                              | Welcome, WEBUSER01 Logout                          |  |  |
|--------------------------------------------------------------------------------|----------------------------------------------------|--|--|
| Order Center Financial Tools                                                   | Reports                                            |  |  |
| Account Balances Credits View Payments                                         | Pay Bills Paid Bills Invoice Search Switch Account |  |  |
| Select your account.<br>Your account with us<br>0000202897: McKesson Lynx Demo |                                                    |  |  |
| 0000000000: Onc Hem Assoc of Central CA<br>0000000001: MEDICAL ONC HEM ASSOC   |                                                    |  |  |

## **Technical Support**

If you have trouble with Financial Tools or need assistance, please contact Technical Support by calling 800.482.6700, Option 4.

## Feedback

McKesson Specialty Care Solutions listens to and responds to customer feedback. All product enhancements are based on ideas generated by users of our products. If you have suggestions regarding our current reporting capabilities or would like to suggest further reporting functionality, please select the <u>Send Us Feedback</u> option and submit the form.